リモートサポートの利用方法

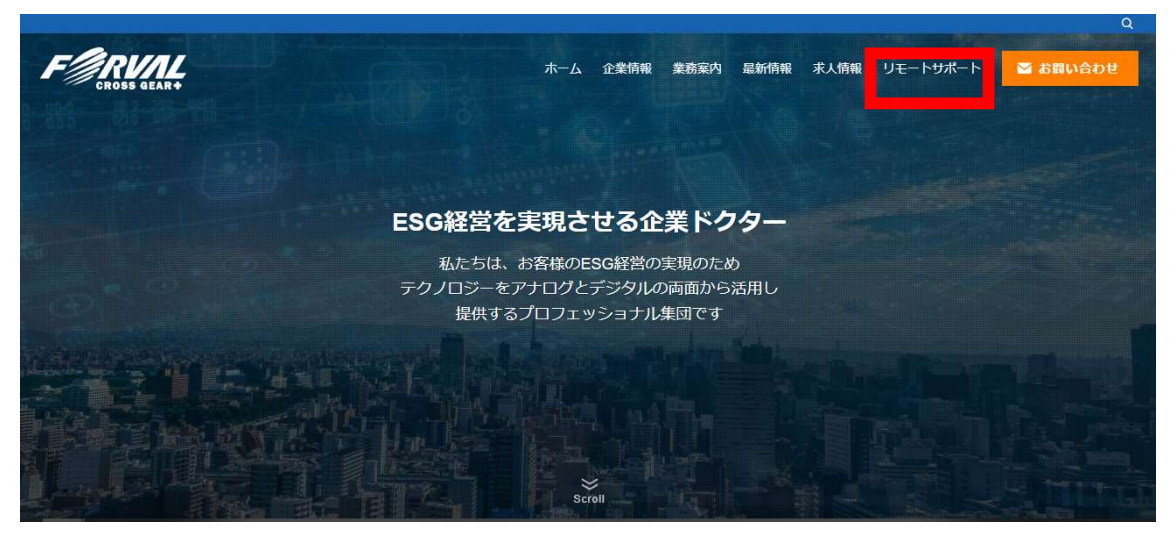

弊社トップページが表示されましたら「リモートサポートサービス」をクリックします。

FØRVAL ホーム 企業情報 業務案内 最新情報 求人情報 リモートサポート 🖂 お問い合わせ リモートサポートサービス フォーバルクロスギアリモートサポートサービスを利用する場合、お客様のコンピュータでTeamViewerを実行しま す。フォーバルクロスギアリモートサポートサービスを利用する前に以下の条件をお読みください。 ※株式会社フォーバルクロスギア(以下「弊社」といいます)では、フォーバルクロスギアリモートサポートサービス(以下「サ ポートサービス」といいます)を提供時にリモートメンテナンスツール「TeamViewer」を利用します。 ※ 本サービスは別途お客様と弊社間で締結されたネットワーク保守契約書に従いますが、契約の有無にかかわらず、本サービスを ※省略※ 第8条(協議)

本規約に定めのない事項は、ネットワーク保守契約が適用されるものとし、ネットワーク保守契約および本規約にも記 載のない事項、または本規約の解釈に疑義がある場合には、お客様と弊社は信義誠実に協議のうえ定めます。

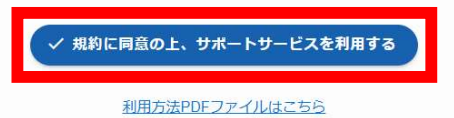

リモートサポートサービスページが表示されます。

規約に同意の上、「規約に同意の上、サポートサービスを利用する」をクリックします。

クリック後 CordinateRemoteSupport.exe ファイルがダウンロードされますので、 そちらをクリックして起動させます(閲覧環境によってダウンロード後の表示が異なりま す。不明点は、弊社サポート担当者にお知らせください。)

| 🔁 CDN Remote Supp | o —                    | П                            | ×                  |
|-------------------|------------------------|------------------------------|--------------------|
|                   | ■⊂<br>コーディネ<br>te Supp | all 03-58<br>K— h<br>Dort Se | 818-4280<br>ervice |
| 遠隔操作を受い           | る許可                    |                              | \$                 |
| 担当者に応をお知ら         | せください                  |                              |                    |
| 使用中のの             | 000 000 000            |                              |                    |
| パスワード             | 3 F                    |                              | ***                |
| www.teamviewer.co | m                      | キャン                          | 也儿                 |
| • 接続準備完了(         | 安全な接続                  | 在)                           |                    |

CordinateRemoteSupport.exe ファイルの起動に成功すると上記の画面が表示されます(画面は前身会社です)。表示された9桁の数字をサポート担当者にお知らせください。